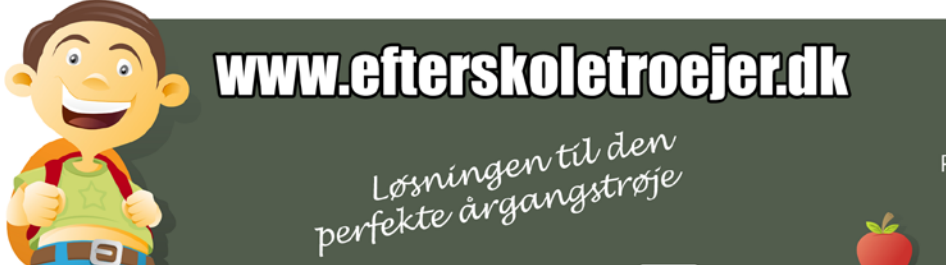

## **BESTIL TRIN FOR TRIN:**

**1)** Start med at finde frem det produkt I ønsker at bestille, dette gøres ved at klikke på "produkt grupper" øverst i den blå vandrette top-menu. Derefter vælges den ønskede produkt gruppe og tilslut det ønskede produkt .

**2)** Under produktbilledet på den enkelte produktside, vil I finde boksen: "Vælg produkt". Her skal I vælge: "størrelse"," farve" samt "antal", og afslut med "Læg i indkøbskurv"

3) I vil nu kunne se at der i den blå vandrette top-menu, yderst til højre kommer en samlet pris frem i "Indkøbskurven"

**4)** Såfremt I ikke ønsker at vælge flere produkter skal I klikke på "Indkøbskurv" øverst til højre i den blå top-menu, og springe ned til punkt. 7, i denne guide.

**5)** Såfremt I ønsker at bestille flere produkter eller andre størrelser eller farver skal I finde frem til det nye produkt og gentage punkt 2.

**6)** Sådan fortsættes indtil alle ønskede produkter er valgt, såfremt man undervejs glemmer hvad man allerede har bestilt eller fortryder et valgt produkt, eller ønsker at foretage rettelser, skal I klikke på "Indkøbskurv" øverst til højre i den blå top-menu. Nu vil I få vist en oversigt over alle udvalgte produkter, størrelser og farver. I kan slette produkter ved at afkrydse den lille boks yderst til højre og derefter klikke op "opdater kurv". I kan også ændre antallet ved at indtaste et nyt antal og derefter klikke på "opdater kurv". Hvis I ønsker at tilføje flere produkter skal I klikke på "find flere produkter" og gentage punkt 2.

**7)** Når alle produkter er valgt skal I, i indkøbskurven trykke på "Gå til bestilling" nederst til højre. I skal nu igennem 6 bestillings trin:

**8)** Trin 1-6: I skal nu oprette jer som "ny bruger". Dette gøres ved at angive et brugernavn samt kontaktpersonens email adresse. (grunden til at I skal oprettes som bruger er at I hele tiden kan logge jer ind og følge med hvor langt jeres ordre er nået.)

**9)** Trin 2-6: I skal nu angive hvilke trykstørrelser samt placering I ønsker. Derudover kan I også vælge evt. ekstra tryk muligheder

**10)** Trin 3-6: I skal her angive hvilke trykfarver i ønsker på de forskellige produktfarver.

**11)** Trin 4-6: I skal nu udfylde nogle kontaktoplysninger, som eksempel: Uddannelsessted, Navn, Leverings adresse, Tlf. nr. osv.

**12)** Trin 5-6: Tilslut får I en oversigt over alt hvad I har indtastet, såfremt dette stemmer overens med det ønskede skal I klikke på "Send bestilling"